# Troubleshoot Real Time Reporting Unable to Start on CVVB

## Contents

Introduction Prerequisites Requirements Components Used Real Time Reporting application does not start Symptom Solution Real Time Reporting Application is blocked by Java security Symptom Solution

## Introduction

This document describes how to troubleshoot Cisco Virtualized Voice Browser (CVVB) Real Time Reporting application issues.

# Prerequisites

## Requirements

Cisco recommends that you have knowledge of these topics:

- CVVB
- Microsoft Windows Server

## **Components Used**

The information in this document is based on these software and hardware versions:

- CVVB Version 11.0(1)
- Windows Internet Explorer (IE) version 8, IE version 11
- Java version 7 Update 40, Java version 7 Update 51 and later

The information in this document was created from the devices in a specific lab environment. All of the devices used in this document started with a cleared (default) configuration. If your network is live, ensure that you understand the potential impact of any command.

# **Real Time Reporting application does not start**

## Symptom

When you select the **Real Time Reporting** option under the **Tools** menu on the CVVB **Administration** page, the Real Time Reporting application does not start.

| cisco                                          | Cisco<br>For Cisco | Virtualized Voi | zed<br>ce Brow | Voice Browser Administration  |
|------------------------------------------------|--------------------|-----------------|----------------|-------------------------------|
| System Ap                                      | olications         | Subsystems      | Tools          | Help                          |
|                                                |                    |                 | P              | lug-in<br>teal Time Reporting |
| Cisco Virtualized Voice Browser Administration |                    |                 |                |                               |

This message is shown if the Java version is earlier than Java 7 update 4.0 is installed:

| 🖉 Cisco Virtual          | ized Voice Browser Administration - Windows Internet Explorer                                                        |                  |                                                        | _ 🗆 ×          |
|--------------------------|----------------------------------------------------------------------------------------------------|------------------|--------------------------------------------------------|----------------|
|                          | https://10.201.198.27/appadmin/RTR?request_type=reporting                                                            | ertificate Error | 💀 😽 🗙 🔽 Bing                                           | <b>P</b> -     |
| 🔆 Favorites              | 🙀 🙋 CVP Callback Diagnostic CVP 🙋 Suggested Sites 🔹 🙋 Web Slice Gallery 💌                                            |                  |                                                        |                |
| <i> C</i> isco Virtuali: | zed Voice Browser Administration                                                                                     |                  | 🏠 🔹 🔂 👻 🖃 🌧 🔹 Page 🔹 Safety 🔹 Tool                     | s 🕶 🕜 🕶        |
| 🔞 This website v         | wants to install the following add-on: 'Java SE Runtime Environment 7 Update 40' from 'Oracle America, Inc.'. If you | trust the web    | site and the add-on and want to install it, click here | ×              |
| ahaha                    | <b>Cisco Virtualized Voice Browser Administra</b>                                                                    | tion             | Navigation Cisco VVB Administration                    | ▼ Go           |
| cisco                    | For Cisco Unified Communications Solutions                                                                           |                  | Administrator   About                                  | Logout         |
|                          |                                                                                                    |                  |                                                        |                |
| 🕖 Done                   |                                                                                                    |                  | 🗸 Trusted sites   Protected Mode: Off                  | )% <b>•</b> // |

Step 1. Click on the message and select **Install this Add-on for all users in This Computer**. A security warning window displays.

| Internet Explorer - Security Warning  |                                                                                        |                                             |                                                     | ×          |  |
|---------------------------------------|----------------------------------------------------------------------------------------|---------------------------------------------|-----------------------------------------------------|------------|--|
| Do you want to install this software? |                                                                                        |                                             |                                                     |            |  |
|                                       | Name: Java SE Runtime Environment 7 Update 40                                          |                                             |                                                     |            |  |
|                                       | Publisher: Oracle America, Inc.                                                        |                                             |                                                     |            |  |
| × Mor                                 | e options                                                                              | Install                                     | Don't Install                                       | ]          |  |
| ۲                                     | While files from the Internet can be usef<br>your computer. Only install software from | ul, this file type ca<br>n publishers you t | n potentially harm<br>rust. <u>What's the ris</u> k | <u>.</u> 2 |  |

Step 2. Update the Java version. Select Install.

Step 3. On the next Java Setup - Welcome window select Install >.

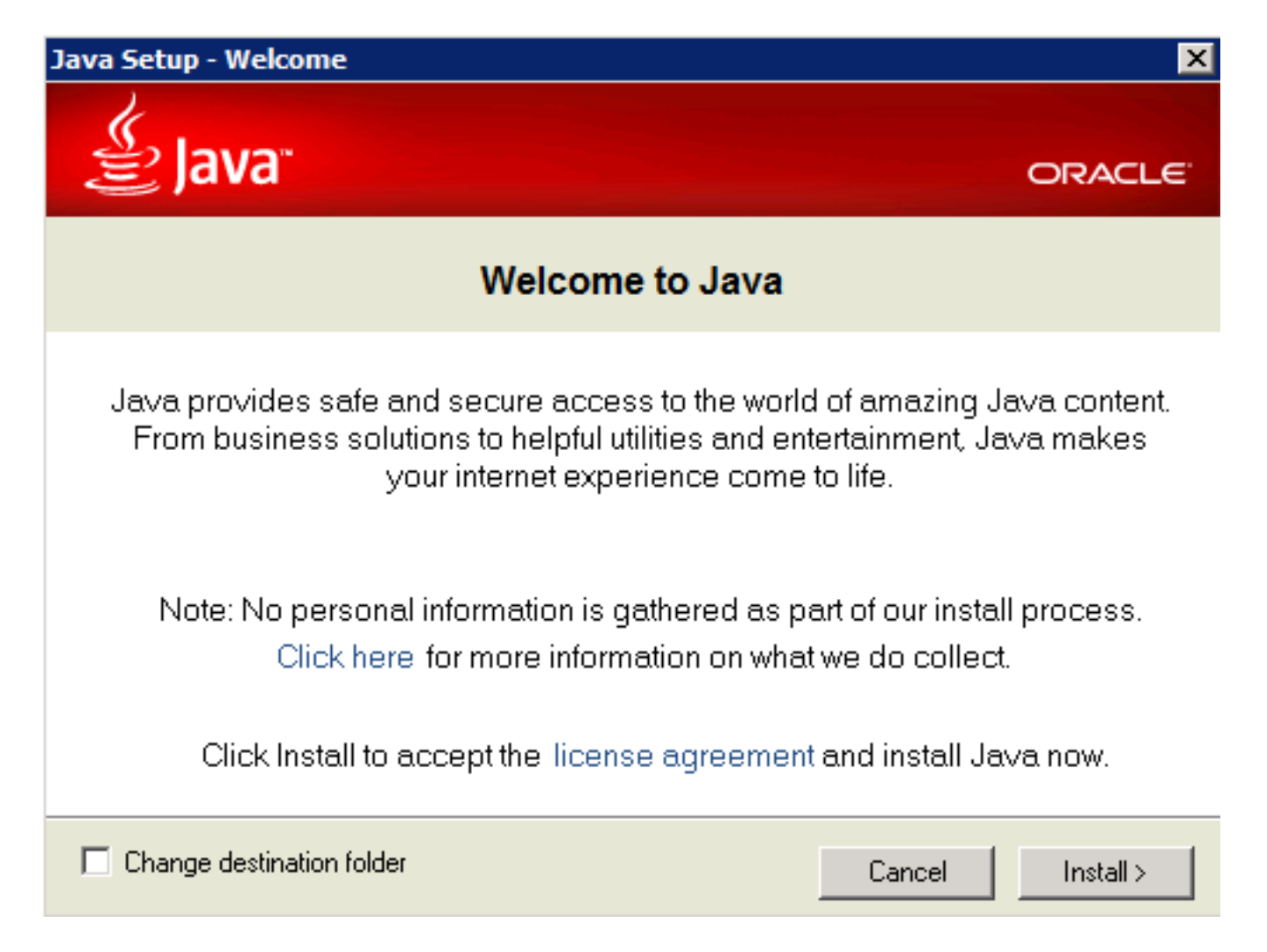

Step 4. After the installation is finished, on the Java Setup - Complete window select Close.

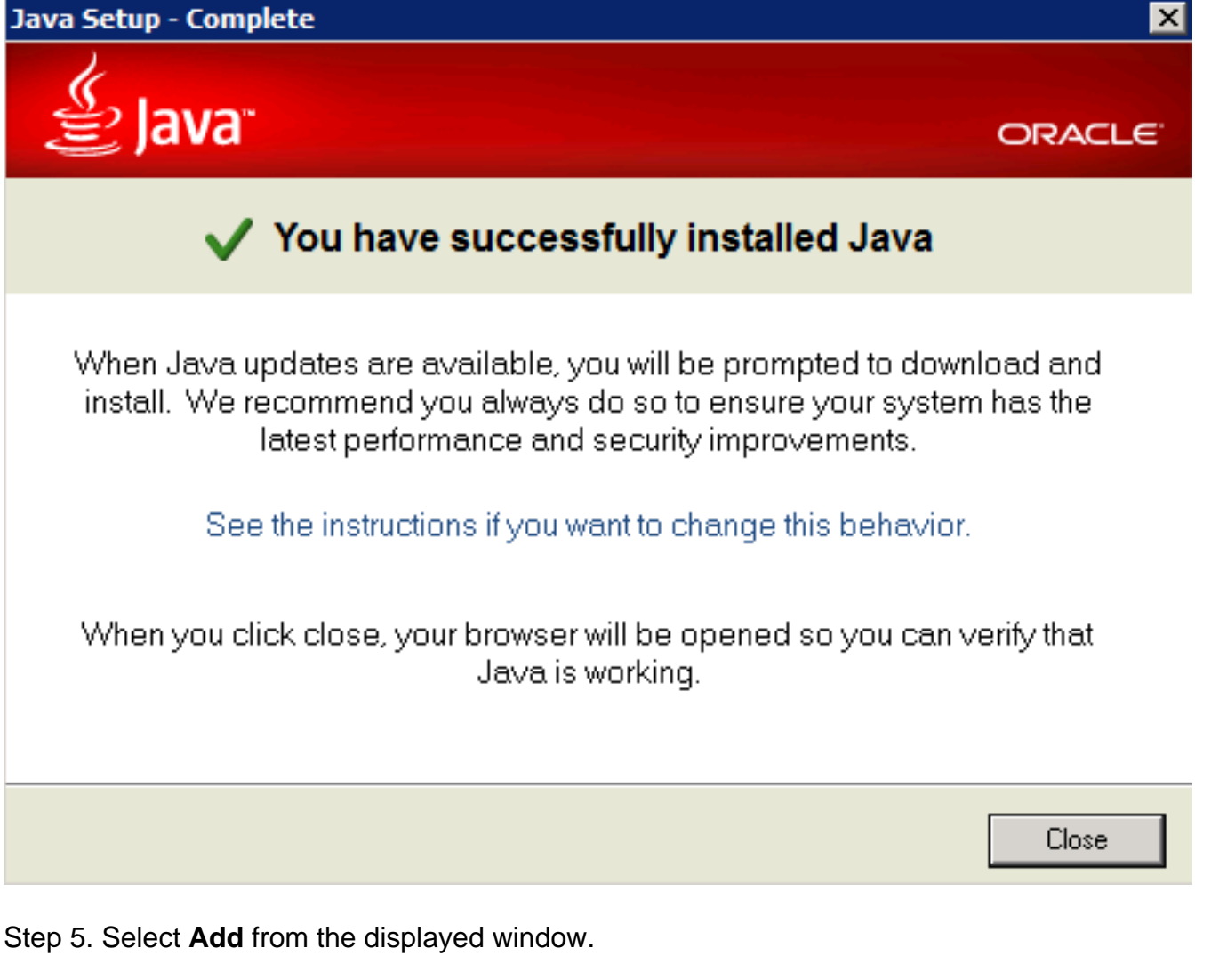

| Internet Explorer                                                                                                    | × |  |  |
|----------------------------------------------------------------------------------------------------|---|--|--|
| Content from the website listed below is being<br>blocked by the Internet Explorer Enhanced<br>Security Configuration.                                                                                                    | ] |  |  |
| http://java.com                                                                                                    |   |  |  |
| Continue to prompt when website content is blocked Learn more about Internet Explorer's Enhanced Security Configuration                                                                                                    |   |  |  |
| If you trust this website, you can lower security settings for<br>the site by adding it to the Trusted sites zone. If you know<br>this website is on your local intranet, review help for<br>instructions on adding the site to the local intranet zone<br>instead. |   |  |  |
| Important: adding this website to the Trusted sites zone will lower the security<br>settings for all content from this web site for all applications, including Internet<br>Explorer.                                                                               |   |  |  |

A new window appears to verify the Java Version. This is **optional** and there is no need to verify the Java version.

Step 6. Proceed to restart the browser (close all browser windows and re-open it).

Step 7. Select Real Time Reporting from the Tools menu on the CVVB Administration page.

The Java Update Needed window displays.

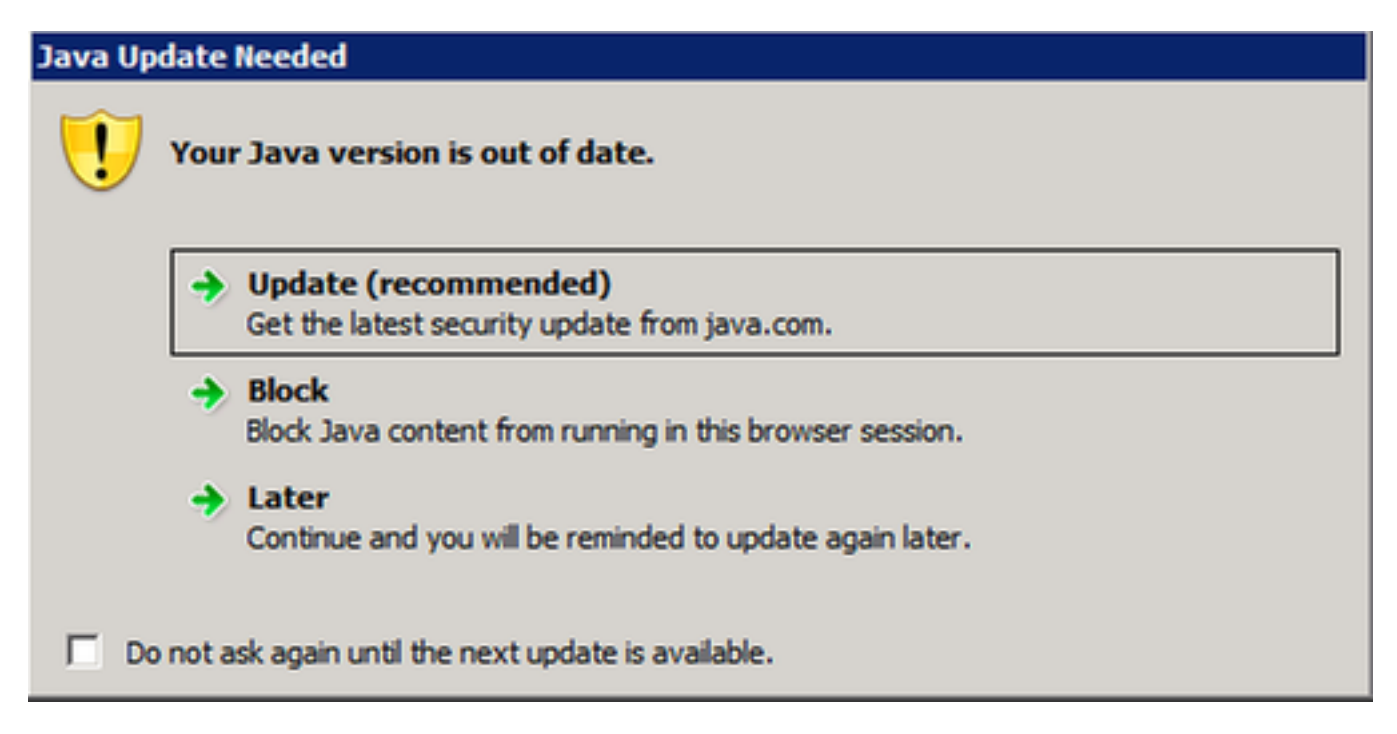

Step 8. Click the checkbox next to **Do not ask again until the next update is available** and then select **Later**.

The next window shows that the site is untrusted:

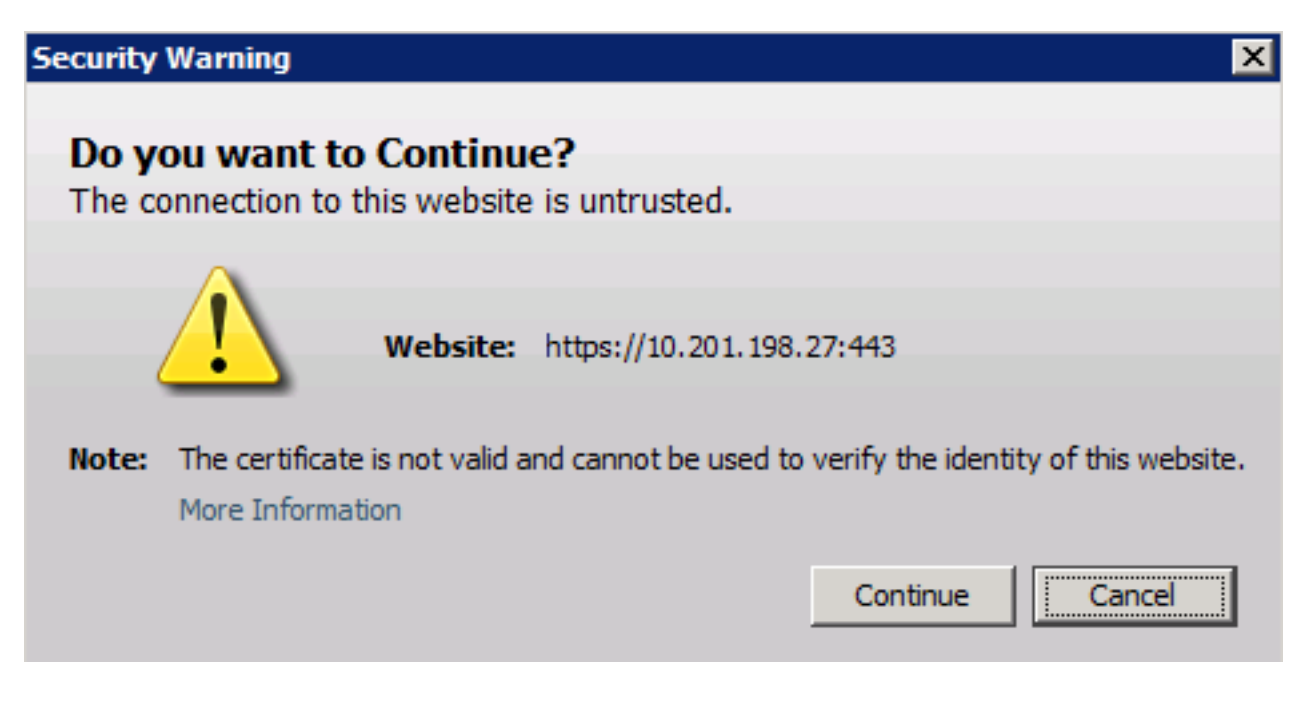

Step 9. Select Continue.

The application is blocked by the security settings.

| Application Bl           | ocked                                                                                                    | × |
|--------------------------|----------------------------------------------------------------------------------------------------|---|
| Application              | on Blocked by Security Settings                                                                           |   |
| Name:                    | reportApplet                                                                                              |   |
| Location:                | https://10.201.198.27/appadmin/reporting/                                                                 |   |
| Your secur<br>expired ve | ity settings have blocked a self-signed application from running with an out-of-date or<br>rsion of Java. |   |
|                          | OK                                                                                                    |   |

Step 10. Select **OK**, an error displays.

| 🥖 Cisco Virtuali: | zed Voice Browser Administration                                                             |
|-------------------|----------------------------------------------------------------------------------------------|
| cisco             | Cisco Virtualized Voice Browser Administration<br>For Cisco Unified Communications Solutions |
| 🚯 Error. Click    | for details                                                                                  |

#### Solution

In order to solve this problem, from the computer where you launch the browser perform these steps:

Step 1. Select Start > All Programs > Java > Configure Java, then select the Security tab.

Step 2. Reduce the security level to Medium in order to allow all Java applications to run.

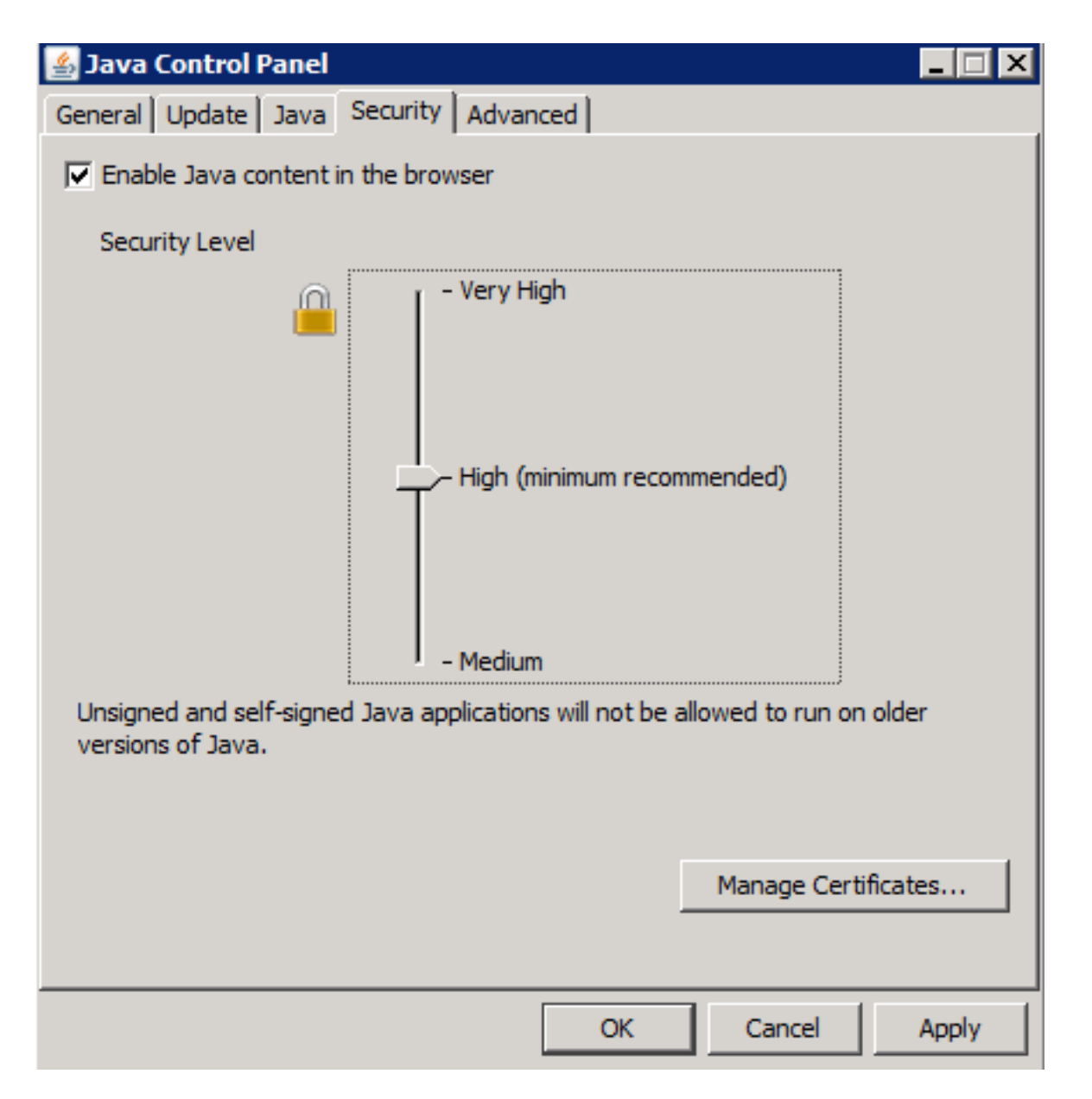

Step 3. Select Real Time Reporting from the Tools menu on the CVVB Administration page.

Step 4. Select Continue on the Security Warning window:

| Security        | Warning 🛛 🔀                                                                                                 |
|-----------------|----------------------------------------------------------------------------------------------------|
| Do yo<br>The co | onnection to this website is untrusted.                                                                     |
| L               | Website: https://10.201.198.27:443                                                                          |
| Note:           | The certificate is not valid and cannot be used to verify the identity of this website.<br>More Information |
|                 | Continue                                                                                                    |

A new Security Warning window is displayed:

| Security                                                         | Warning                                                                                                    |                                                                    | ×                                                                                                    |  |  |
|------------------------------------------------------------------|----------------------------------------------------------------------------------------------------|--------------------------------------------------------------------|----------------------------------------------------------------------------------------------------|--|--|
| Do you want to run this application?                             |                                                                                                    |                                                                    |                                                                                                    |  |  |
|                                                                  |                                                                                                    | Name:                                                              | reportApplet                                                                                                    |  |  |
|                                                                  | <u>/!</u> \                                                                                                    | Publisher:                                                         | UNKNOWN                                                                                                    |  |  |
|                                                                  | _                                                                                                    | Location:                                                          | https://10.201.198.27//sWFReportingCommon.jar                                                                                                    |  |  |
| Runn<br>relea                                                    | Running applications by UNKNOWN publishers will be blocked in a future release because it is potentially unsafe and a security risk. |                                                                    |                                                                                                    |  |  |
| Risk:                                                            | This applicatio<br>information at<br>not to run this<br>More Informa                                                                 | n will run with u<br>t risk. The inforr<br>application unl<br>tion | nrestricted access which may put your computer and personal<br>nation provided is unreliable or unknown so it is recommended<br>ess you are familiar with its source |  |  |
| Select the box below, then click Run to start the application    |                                                                                                    |                                                                    |                                                                                                    |  |  |
| I accept the risk and want to run this application.  Run  Cancel |                                                                                                    |                                                                    |                                                                                                    |  |  |

Step 5. Click on the checkbox I accept the risk and want to run this application and select Run.

The Real Time Reporting application now starts:

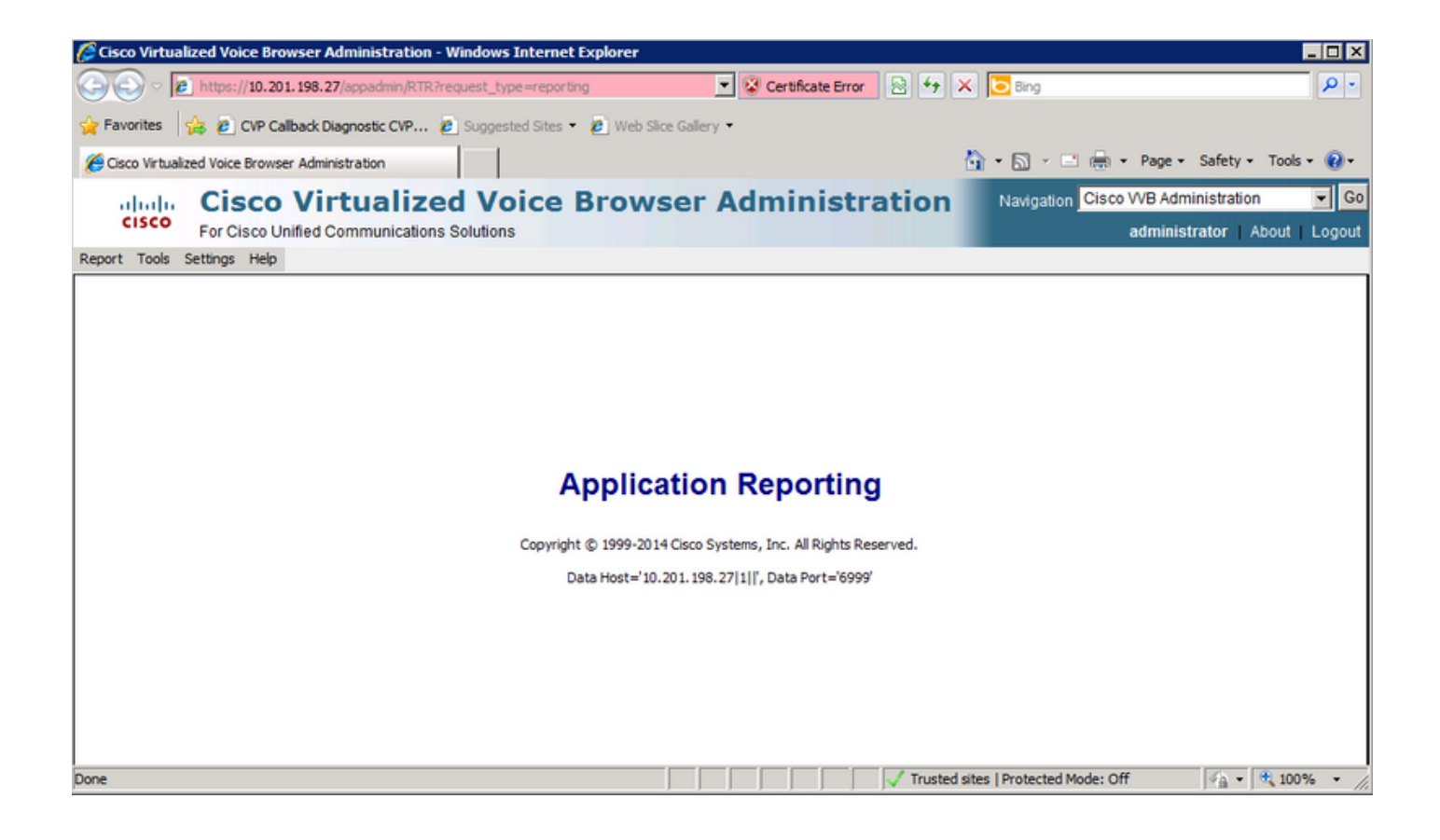

## Real Time Reporting Application is blocked by Java security

#### Symptom

The Real Time Reporting Application with Java Version 7 Update 51 and higher is blocked by Java security.

| Java Application Blocked                                                                                                    | X              |
|----------------------------------------------------------------------------------------------------|----------------|
| Application Blocked by Java Security                                                                                                    |                |
| For security, applications must now meet the requirements for the High or<br>High security settings, or be part of the Exception Site List, to be allowed to | Very<br>o run. |
| More Information                                                                                                    |                |
| Reason: Your security settings have blocked a self-signed application fro                                                                                    | т              |
|                                                                                                    |                |

#### Solution

Add the URL of the CVVB to the Java Exception List.

Listed below are cases which allow applications to run when you add the application URL to the **Exception Site List**:

- The application certificate is not signed from trusted certificate authority.
- The application certificate is hosted locally.
- Jar files do not have permission manifest attribute.
- The application certificate is expired.
- The application certificat cannot be checked for revocation.

**Note**: The **High** (default) security level, does not allow unsigned and self-signed Java applications on older version of Java to run.

More information about the exception list can be found <u>here</u>.

In order to solve this problem, close the browser and add the CVVB Hostname URL to the exception list from the computer where you launch the browser and perform these steps:

Step 1. Select Start > All Programs > Java > Configure Java.

Step 2. Select the Security tab on the Java Control Panel. At the bottom of the window, select Edit Site List

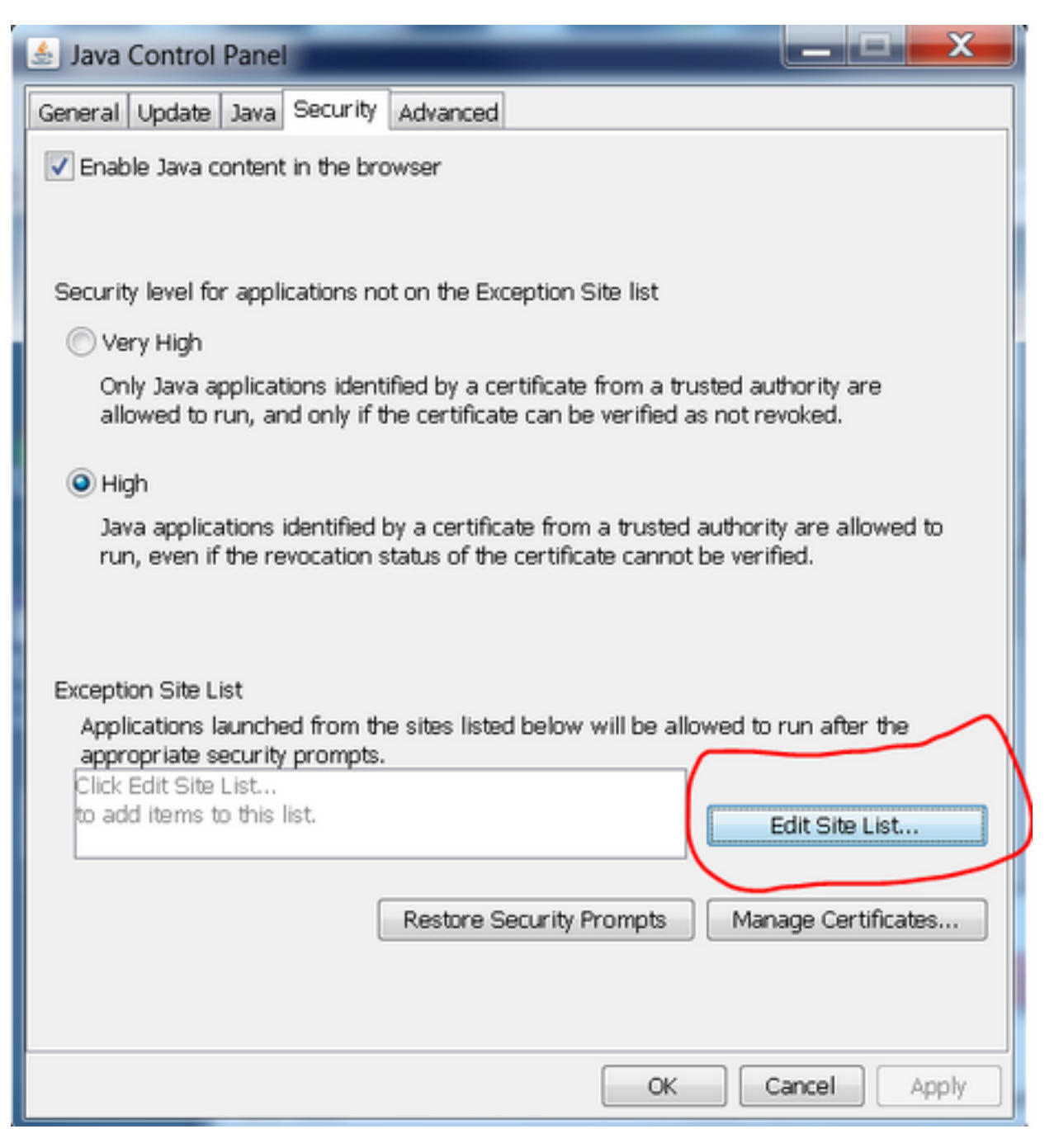

Step 3. Select the Add button from the Exception Site List window.

| Exception Site List                                                                                                    |
|----------------------------------------------------------------------------------------------------|
| Applications launched from the sites listed below will be allowed to run after the<br>appropriate security prompts.      |
| Click Add to add an item to this list.                                                                                   |
| Add Remove<br>FILE and HTTP protocols are considered a security risk.<br>We recommend using HTTPS sites where available. |
| OK Cancel                                                                                                    |

Step 4. Click in the empty field under Location and enter the URL.

Note: URL must begin with http:// or https://

Examples:

http://myexample.com or https://myexample.com

| 🛓 Exception Site List                                                                                               | X      |  |  |  |
|----------------------------------------------------------------------------------------------------|--------|--|--|--|
| Applications launched from the sites listed below will be allowed to run after the<br>appropriate security prompts. |        |  |  |  |
| Location                                                                                                    |        |  |  |  |
| https://10.201.198.27/                                                                                              |        |  |  |  |
|                                                                                                    |        |  |  |  |
|                                                                                                    |        |  |  |  |
|                                                                                                    |        |  |  |  |
|                                                                                                    |        |  |  |  |
| Add                                                                                                    | amovo  |  |  |  |
| FILE and HTTP protocols are considered a security risk.                                                             | ennove |  |  |  |
| We recommend using HTTPS sites where available.                                                                     |        |  |  |  |
| ОК                                                                                                    | Cancel |  |  |  |
|                                                                                                    |        |  |  |  |

Step 5. Select OK to save the URL that you entered. If you select Cancel, the URLs are not saved.

Step 6. Select Continue on the Security Warning dialog if displayed.

The Real Time Reporting application is no longer blocked by Java security